# คู่มือการใช้งานระบบรายงานผลการประเมินตนเองของสถานศึกษาอาชีวศึกษา สำหรับสถานศึกษา (ปรับปรุง วันที่ 2 พฤษภาคม 2567)

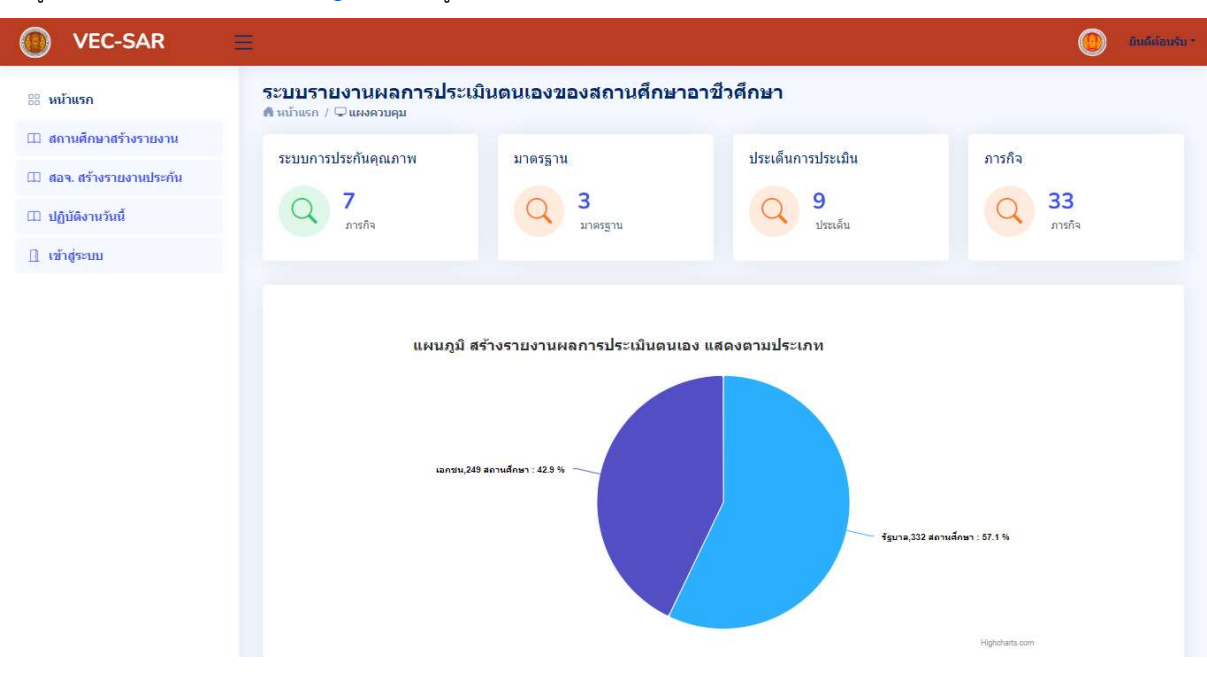

เข้าสู่เว็บไซต์ <u>www.vecsar.org</u> แสดงดังรูปที่ 1

รูปที่ 1 หน้าแรกเว็บไซต์

จากรูปที่ 1 ให้สถานศึกษาเข้าสู่ระบบ โดยคลิกเมนู เข้าสู่ระบบ แสดงดังรูปที่ 2

| เข้าสู่ระบบ      |  |
|------------------|--|
| VEC-SAR          |  |
| รหัสผู้ใช้       |  |
| รหัสผ่าน         |  |
|                  |  |
| ป้อนรหัสยิ้นอัน  |  |
|                  |  |
| รหัสยืนยัน 43366 |  |
| เข้าสู่ระบบ      |  |
| ดรวจสอบรหัสผ่าน  |  |
| หน้าแรก          |  |
|                  |  |

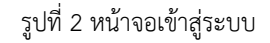

จากรูปที่ 2 ให้สถานศึกษา ป้อนรหัสผู้ใช้ และรหัสผ่าน และรหัสยืนยันที่แสดง ให้ถูกต้อง จากนั้นกดปุ่มเข้าสู่ระบบ (หากสถานศึกษาไม่มีรหัสผู้ใช้ ให้กดปุ่ม ตรวจสอบรหัสผ่าน) เมื่อเข้าระบบแล้ว แสดงดังรูปที่ 3

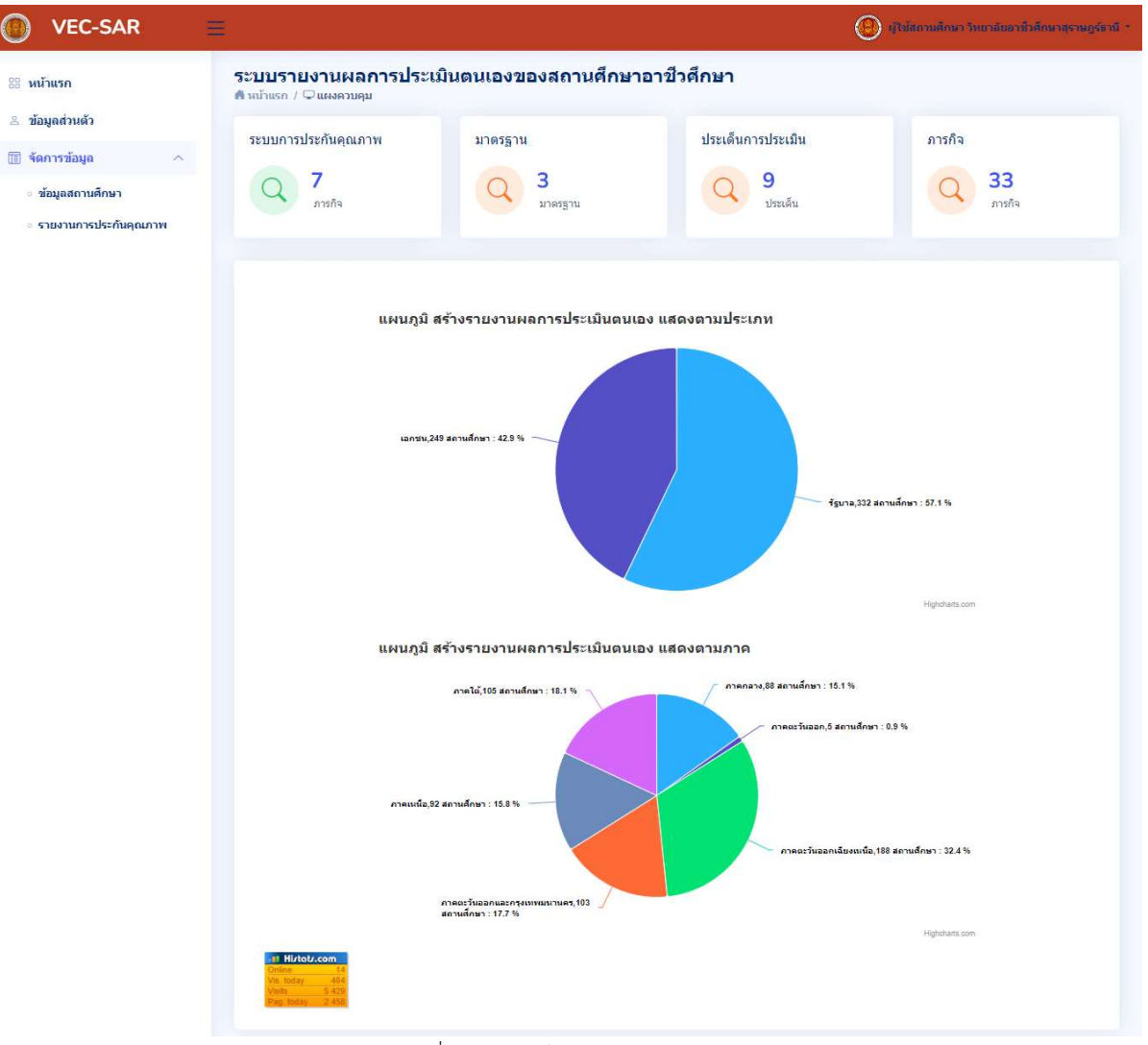

รูปที่ 3 หน้าจอเว็บไซต์เข้าระบบแล้ว

จากรูปที่ 3 ให้ผู้ใช้ คลิกปุ่ม ข้อมูลส่วนตัว แสดงดังรูปที่ 4

| Image: VEC-SAR ■                                    |                                                                                                    | 📵 ผู้ใช่สถานศึกษา วิทยาลัยอาทัวศึกษาสุราษฎร์ธานี * |
|-----------------------------------------------------|----------------------------------------------------------------------------------------------------|----------------------------------------------------|
| <b>ข้อมูลส่วนตัว</b><br>ตันถ้าแรก / ≵ะข้อมูลส่วนตัว |                                                                                                    |                                                    |
| วิหยาลัยอาชีวศึกษาสุราษฎร์ธานี                      | ข้อมูลส่วนตัว<br>ข้อมูลส่วนตัว<br>ชื่อ สกุด วิทยาสัยอาชีวศึกษาสุราษฎร์ธานี<br>กลุ่มการใช้งาน ผู้ใช้สถานศึกษา<br>เนอร์โทรศัพท์ 0-7728-2001<br>อีเมล์ saraban@svc.ac.th<br>การอนุมัติ อนุมัติใช้งาน |                                                    |
|                                                     |                                                                                                    |                                                    |

รูปที่ 4 หน้าจอข้อมูลส่วนตัว

จากรูปที่ 4 ให้ผู้ใช้ ปรับปรุงข้อมูลส่วนตัว ตามส่วนต่าง ๆ ให้ครบถ้วน เสร็จเรียบร้อยกดปุ่ม หน้าแรก

#### เมนูจัดการข้อมูล

การจัดการข้อมูลของสถานศึกษา แบ่งออกเป็น 2 เมนูย่อย **ข้อมูลสถานศึกษา** และ**รายงานการประกันคุณภาพ** 

#### เมนูข้อมูลสถานศึกษา

ให้ผู้ใช้คลิกปุ่ม ข้อมูลสถานศึกษา จะแสดงดังรูปที่ 5

| ● VEC-SAR =                                         |                           | 🛞 ยู่ใช้สถานสีสมา วิทยาลัยอาทิวส์กษาสุราษฎร์อานี - |
|-----------------------------------------------------|---------------------------|----------------------------------------------------|
| <b>ข้อมูลสถานศึกษา</b><br>หม้าแรก / ข้อมูลสถานศึกษา |                           |                                                    |
|                                                     | ข้อมูลสถานศึกษา แก้ไข<br> | ตราสถานศึกษา<br>วิทยาลัยอาชีวศึกษาสุราษฎร์ธานี     |
| วิทยาลัยอาชีวศึกษาสุราษฎร์ธานี                      | ประเภท                    | รัฐบาล *                                           |
|                                                     | ผู้อำนวยการ               | นายพงษ์ศักดิ์ นุ่ยเจริญ                            |
|                                                     | จังหวัด                   | สุราษฎร์ธานี                                       |
|                                                     | ภาค                       | ภาคได้ *                                           |
|                                                     | ที่อยู่                   | 456/3                                              |
|                                                     | โทรศัพท์                  | 077-282001                                         |
|                                                     | โพรสาร                    | 077-272631                                         |
|                                                     | เว็บไซด์                  | http://www.svc,ac.th/th/                           |
|                                                     | อีเมต์                    | saraban@svc.ac.th                                  |
|                                                     |                           | ปรับปรุงท่อมูล                                     |

รูปที่ 5 หน้าจอจัดการข้อมูลสำหรับสถานศึกษา

จากรูปที่ 5 ให้ผู้ใช้ ปรับปรุงข้อมูลสถานศึกษา ตามส่วนต่าง ๆ ให้ครบถ้วน เสร็จเรียบร้อยกดปุ่ม หน้าแรก

#### เมนูรายงานการประกันคุณภาพ

ให้ผู้ใช้คลิกปุ่ม รายงานการประกันคุณภาพ จะแสดงดังรูปที่ 6

| VEC-SAR                                          |                                    |   | 🥘 ผู้ใช่สถานศึกษา วิทยาลัยอาชีวศึกษาสุราษฎร์ธานี |
|--------------------------------------------------|------------------------------------|---|--------------------------------------------------|
| น้ำแรก / 🗐 แสดงช้อมูลรายงานปร                    | ะกันคุณภาพ                         |   |                                                  |
| รายงานประกันคุณภาพ                               |                                    |   |                                                  |
| ลือกปีรายงานประกันคุณภาพ                         | 2566<br>สร้างรายงานการประกันคุณภาพ | × |                                                  |
| สดงรายงานระบบประกันคุณภ<br>10 ✔ entries per page | IVI                                |   | Search                                           |
|                                                  |                                    |   |                                                  |

รูปที่ 6 หน้าจอสร้างรายงานประกันคุณภาพ

จากรูปที่ 6 ให้ผู้ใช้ เลือกปีรายงานประกันคุณภาพ และกดปุ่ม สร้างรายงานการประกันคุณภาพ จะแสดงข้อมูลด้านล่าง ดังรูปที่ 6 แสดง<mark>เมนูพื้นฐาน</mark> , เมนู<mark>ผลการขับเคลื่อนระบบประกัน, รายงานผลการประกัน</mark> และ<mark>สรุปรายงาน</mark>

### เมนูข้อมูลพื้นฐาน

จากรูปที่ 6 ให้กดเลือกเมนูข้อมูลพื้นฐานสถานศึกษาของท่าน แสดงดังรูปที่ 7

| VEC-SAR                                                  |                               |                                |                 |                              |                        |                              | . (0)      | (ใช้สถานศึกษา วิทยาลัยอาช์ว | สักษาสุรา |
|----------------------------------------------------------|-------------------------------|--------------------------------|-----------------|------------------------------|------------------------|------------------------------|------------|-----------------------------|-----------|
| าแรก / 🛱 ระบบประกันคุณภา                                 | พ / 🗏 ข้อมูลสถานศึกษา วิทยาล่ | ลัยอาชีวศึกษาสุราษฎร์ธานี      |                 |                              |                        |                              |            |                             |           |
| สำหนดหัวข้อ ระบบประกัน                                   | คุณภาพ และ 3 มาตรฐาน 9 ประเ   | เด็น 33 ภารกิจ 📗 เกียรติป      | ระวัติของสถานศึ | กษา                          |                        |                              |            |                             |           |
|                                                          |                               |                                |                 |                              |                        |                              |            |                             |           |
| ข้อมูลพื้นฐานของสถานศึกษ                                 | 1                             |                                |                 |                              |                        |                              |            |                             |           |
|                                                          | -<br>                         |                                |                 |                              |                        |                              |            |                             |           |
| สถานศกษา                                                 | วัทยาลัยอาชิวศึกษาสุรา        | วิทยาลัยอาชีวดีกษาสุราษฎร์ธานี |                 |                              |                        |                              |            |                             |           |
| ทีอยู่                                                   | 456/3 ถ.ดลาดใหม่ ต.ด          | ลาด อ.เมือง จ.สุราษฎร์ธานี     | 84000           |                              |                        |                              |            |                             |           |
| โทรศัพท์                                                 | 0-7728-2001                   |                                |                 | โทรสาร                       |                        | 0-7727-263                   | 1          |                             |           |
| ວິເມລ໌                                                   | saraban@svc.ac.th             |                                |                 | เว็บไซต์                     |                        | http://www                   | .svc.ac.th |                             |           |
| สถานศึกษามีการกำหนด<br>งาตรฐานใหม่ เพิ่มเดิม             | NO                            |                                |                 | มาดรฐานเดิม<br>ประเด็นใหม่ เ | มีการกำหนด<br>พิ่มเดิม | NO                           |            |                             | ٠         |
|                                                          | บันทึกข้อมล                   |                                |                 |                              |                        |                              |            |                             |           |
| ข้อมูลด้านผู้เรียนและผู้ส <mark>ำเ</mark> ร็จกา          | เรศึกษา                       |                                |                 |                              |                        |                              |            |                             |           |
| ปู้เรียน ปวช.                                            | 2154                          | ปวส.                           | 905             |                              | ระยะสั้น               | 196                          | รวม        | 3255                        |           |
| มู้สำเร็จการศึกษา ปวช                                    | 0                             | ปวส.                           | 0               |                              | ระยะสั้น               | 196                          | รวม        | 196                         |           |
|                                                          | บันทึกข้อมูล                  |                                |                 |                              |                        |                              |            |                             |           |
| ข้อมูลด้านบุคลากรของสถานดึง                              | าษา                           |                                |                 |                              |                        |                              |            |                             |           |
| งู้บริหารสถานศึกษา                                       | 5                             | ครูผู้สอน ข้าราชเ              | าาร             | 67                           |                        | ข้าราชการพลเรื               | iau        | 1                           |           |
| พนักงานราชการ                                            | 20                            | ครู อัตราจ้าง                  |                 | 0                            |                        | ครูพิเศษสอน                  |            | 28                          |           |
| จ้าหน้าที่                                               | 21                            | ลูกจ้างประจำ                   |                 | 5                            |                        | บุคลากรอื่น ๆ                |            | 6                           |           |
| 1211                                                     | 153                           |                                |                 |                              |                        |                              |            |                             |           |
|                                                          | บันทึกข้อมูล                  |                                |                 |                              |                        |                              |            |                             |           |
| ข้อมูลด้านหลักสูตรที่จัดการเรีย                          | นการสอน                       |                                |                 |                              |                        |                              |            |                             |           |
| สาขาวิชา/รวม                                             | 31                            | ปวช.                           | 13              | ปวส.                         | 12                     | ระยะสั้น                     | 6          |                             |           |
|                                                          | บันทึกข้อมูล                  |                                |                 |                              |                        |                              |            |                             |           |
|                                                          |                               |                                |                 |                              |                        |                              |            |                             |           |
| ป้อมูลด้านอาดารสถานที่                                   |                               |                                |                 |                              |                        |                              |            |                             |           |
| ข้อมูลด้านอาคารสถานที่<br>อาคารเรียน                     | 6                             | อาคารปฏิบัติการ                |                 | 3                            |                        | อาคารวิทยบริก                | 15         | 1                           |           |
| ข้อมูลด้านอาดารสถานที่<br>อาคารเรียน<br>อาคารอเนกประสงค์ | 6                             | อาคารปฏิบัติการ<br>ห้องพยาบาล  |                 | 3                            |                        | อาคารวิทยบริก<br>อาคารอื่น ๆ | 15         | 1                           |           |

รูปที่ 7 หน้าจอข้อมูลพื้นฐานของสถานศึกษา

จากรูปที่ 7 ให้ผู้ใช้**กดปุ่ม กำหนดหัวข้อ ระบบประกันคุณภาพ และ 3 มาตรฐาน 9 ประเด็น 33 ภารกิจ เพื่อสร้างหัวข้อ การประเมินประกันคุณภาพให้เองอัตโนมัติ (กดเพียง 1 ครั้ง)** จากนั้นให้ผู้ใช้ปรับปรุงข้อมูลต่าง ๆ เช่น ข้อมูลพื้นฐานของสถานศึกษา , ข้อมูลด้านผู้เรียนและผู้สำเร็จการศึกษา, ข้อมูลด้านบุคลากรของสถานศึกษา, ข้อมูลด้านหลักสูตรที่จัดการเรียนการสอน, ข้อมูลด้าน อาคารสถานที่, ข้อมูลงบประมาณ, สรุปข้อมูลสำคัญของสถานศึกษา และข้อมูล ปรัชญา ,วิสัยทัศน์ แต่ละส่วนให้ครบถ้วน เสร็จเรียบร้อยให้กดปุ่ม ระบบประกันคุณภาพด้านบน จะย้อนกลับไปหน้ารายงานประกันคุณภาพ ดังรูปที่ 6

## เมนูผลการขับเคลื่อนระบบประกัน

จากรูปที่ 6 ให้กดเลือกเมนู ผลการขับเคลื่อนระบบประกัน แสดงดังรูปที่ 8

| 0                 | VEC-S                                     | AR                                         | E O Taina                                                                                                    | ານศึกษา วิทยาลัยอาชี | วดึกษาสุราษฎร์ธานี * |
|-------------------|-------------------------------------------|--------------------------------------------|----------------------------------------------------------------------------------------------------|----------------------|----------------------|
| <b>A</b> หม้า     | ເຣກ / 🌣 ຣະນນ                              | ประกันคุณภาพ                               | / เ≣แสดงข้อมูลระบบประกับคุณภาพ 2566 : วิทยาลัยอาชีวศักษาสุราษฎร์ธาบี                                                                                                |                      |                      |
| แสด               | เงข้อมูลระบบ                              | การประกันคุเ                               | นเราาพ แสดงด้วอย่าง                                                                                                    |                      |                      |
| 1                 | 0 🛩 entries                               | per page                                   |                                                                                                    | Search               |                      |
| ข้อ               | สถานะ                                     | ป้อน<br>ข้อมูล                             | ชื่อหัวข้อ                                                                                                    | :                    | จัดการข้อมูล         |
| 1                 | รอ<br>ปรับปรุง                            | ไม่<br>เรียบร้อย                           | การกำหนดมาตรฐานการศึกษาของสถานศึกษาให้เป็นไปตามมาตรฐานการศึกษาแต่ละระดับและประเภทการศึกษาที่รัฐมนตรีว่าการกระทรวงศึกษาธิการ                                         | ประกาศกำหนด          | รายงาน<br>ผล         |
| 2                 | รอ<br>ปรับปรุง                            | ไม่<br>เรียบร้อย                           | การจัดทำแผนพัฒนาการจัดการศึกษาของสถานศึกษาที่มุ่งคุณภาพตามมาตรฐานการศึกษา                                                                                           |                      | รายงาน<br>ผล         |
| 3                 | รอ<br>ปรับปรุง                            | ใม่<br>เรียบร้อย                           | การดำเนินการตามแผนพัฒนาการจัดการดีกษาของสถานดีกษา                                                                                                    |                      | รายงาน<br>ผล         |
| 4                 | รอ<br>ปรับปรุง                            | ไม่<br>เรียบร้อย                           | การประเมินผลและตรวจสอบคุณภาพการศึกษาภายในสถานศึกษา                                                                                                    |                      | รายงาน<br>ผล         |
| 5                 | รอ<br>ปรับปรุง                            | ไม่<br>เรียบร้อย                           | การดิดตามผลการดำเนินการเพื่อพัฒนาสถานศึกษาให้มีคุณภาพตามมาตรฐานการศึกษา                                                                                             |                      | รายงาน<br>ผล         |
| 6                 | รอ<br>ปรับปรุง                            | ไม่<br>เรียบร้อย                           | การจัดส่งรายงานผลการประเมินตนเองให้แก่หน่วยงานต้นสังกัดหรือหน่วยงานที่กำกับดูแลสถานศึกษาเป็นประจำทุกปี                                                              |                      | รายงาน<br>ผล         |
| 7                 | รอ<br>ปรับปรุง                            | ไม่<br>เรียบร้อย                           | ปรับปรุงและพัฒนาคุณภาพการศึกษาจากผลการประเมินตนเองและตามข้อเสนอแนะของหน่วยงานต้นสังกัดและผลการประเมินคุณภาพภายนอกเพื่อน่า"<br>คุณภาพและมาตรฐานการศึกษา ของสถานศึกษา | ปสู่การพัฒนา         | รายงาน<br>ผล         |
| н.<br>1. в<br>1.1 | ลการขับเคลื่อน<br>เลการพัฒนาคุย<br>ผลผลิต | ระบบการประกั<br>นภา <mark>พ</mark> การศึกษ | ันคุณภาพภายในสถานศึกษา<br>าของสถานศึกษา (ผลสัมฤทธิ์)                                                                                                    |                      |                      |
| 1.2               | ผลลัพธ์                                   |                                            |                                                                                                    |                      |                      |
| 1.3               | ผลกระทบ (มีแ                              | บบอย่างที่ดี (E                            | sest Practice) หรือ นวัตกรรมม (innovation)                                                                                                    |                      |                      |
| ห้วร              | <b>เอเรือง</b>                            |                                            |                                                                                                    |                      |                      |
| ลิงศ              | ัแนบหลักฐาน                               |                                            |                                                                                                    |                      |                      |
| 2. 3              | ดเด่น                                     |                                            |                                                                                                    |                      |                      |
| 3. र              | ดที่ควรพัฒนา                              |                                            |                                                                                                    |                      |                      |
| 4. 2              | ้อเสนอแนะ                                 |                                            |                                                                                                    |                      |                      |
|                   |                                           |                                            | บันทึกข้อมูล                                                                                                    |                      |                      |

|           |          | ~ ~       |                      |                                           |
|-----------|----------|-----------|----------------------|-------------------------------------------|
| 19        | ~        | 2         | <i>v v</i>           | 1 0                                       |
| ~ 0   0 A | 0        | 9991000   |                      | 010000 00000000000000000000000000000000   |
| 11111     | <u> </u> | 1/11/19/0 | 111 110 110 110 1201 | 1 17 1 1 1 1 2 2 7 1 1 19 1 7 1 7 1 1 1 1 |
| a U V I   | 0        | VIK IUC   |                      |                                           |
| ~ .       |          |           |                      | 0                                         |

จากรูปที่ 8 แสดงหัวข้อระบบการประกันคุณภาพ หากผู้ใช้ต้องการรายงานผลข้อมูล ให้คลิกปุ่ม รายงานผล แสดงดังรูปที่ 9

| VEC-SAR                       | E                                                                         | 🔘 ผู้ใช้สถานศึกษา วิทยาลัยอาชีวศึกษาสุราษฎร |
|-------------------------------|---------------------------------------------------------------------------|---------------------------------------------|
| ม้าแรก / 🗘 ระบบประกันคุณภาพ / | 🗄 แสดงข้อมูลระบบประกับคุณภาพ                                              |                                             |
| ผลการขับเคลื่อนระบบการประกัน  | ายการในสถานศึกษา                                                          |                                             |
| ทัวข้อ                        | การจัดทำแหนพัฒนาการจัดการศึกษาของสถานศึกษาที่มุ่งคุณภาพตามมาตรฐานการศึกษา | li li                                       |
| ผลการพัฒนาคุณภาพการศึกษาขอ    | งสถานศึกษา(ผลสัมถุทธิ์)                                                   |                                             |
| เฉผลิต                        |                                                                           |                                             |
| เฉลัพธ์                       |                                                                           |                                             |
| เลกระทบ                       |                                                                           |                                             |
| การพัฒนาคุณภาพการศึกษาของส    | ถานศึกษาอาชีวศึกษา (PDCA)                                                 |                                             |
| ารวางแผน                      |                                                                           | le le                                       |
| ารดำเนินการตามแผน             |                                                                           |                                             |
| ารติดตามและประเมินผล          |                                                                           |                                             |
| าารปรับปรุงและพัฒนา           |                                                                           | R                                           |
| เงค์แนบหลักฐาน                |                                                                           |                                             |
| สถานะ ระบบประกันคุณภาพ        | ไปได้ดำเนินการ *                                                          |                                             |
|                               | บันทึกข้อมูล                                                              |                                             |

รูปที่ 9 หน้าจอผลการขับเคลื่อนระบบการประกันคุณภาพภายในสถานศึกษา

จากรูปที่ 9 ให้ผู้ใช้รายงานผลหัวข้อ การพัฒนาคุณภาพการศึกษาของสถานศึกษา(ผลสัมฤทธิ์) ตามรายละเอียด ผลผลิต, ผลลัพธ์ , ผลกระทบ และ การพัฒนาคุณภาพการศึกษาของสถานศึกษาอาชีวศึกษา (PDCA) ตามรายละเอียด การวางแผน, การดำเนินการตามแผน, การติดตามและประเมินผล, การปรับปรุงและพัฒนา, ลิงค์แนบหลักฐาน และ กำหนดสถานะระบบประกัน คุณภาพ เสร็จเรียบร้อยกดปุ่มบันทึก กดปุ่ม ระบบประกันคุณภาพด้านบน ย้อนกลับไปหน้ารายงานประกันคุณภาพ ดังรูปที่ 8

#### หากต้องการรายงานผลข้ออื่น ๆ ให้ทำตามขั้นตอนที่กล่าวมาข้างต้น

เมื่อผู้ใช้รายงานผลระบบการประกันคุณภาพ ครบทุกข้อ ให้สรุปผลการขับเคลื่อนระบบการประกันคุณภาพภายใน สถานศึกษา ดังรูปภาพที่ 10

| . ผลการพัฒนาคุณภาพการ                                                   | าษาของสถานศึกษา (ผลสัมฤทธิ์)                |          |
|-------------------------------------------------------------------------|---------------------------------------------|----------|
| .1 ผลผลิต                                                               |                                             | \$<br>// |
| .2 ผลลัพธ์                                                              |                                             | li       |
|                                                                         |                                             |          |
| .3 ผลกระทบ (มีแบบอย่างา่                                                | (Best Practice) หรือ นวัตกรรมม (Innovation) |          |
| .3 ผลกระทบ (มีแบบอย่าง)<br>โวข้อเรื่อง                                  | (Best Practice) หรือ ນວັທกรรมม (Innovation) | 11       |
| .3 ผลกระทบ (มีแบบอย่างข<br>้วข้อเรื่อง<br>เงศ์แนบหลักฐาน                | (Best Practice) หรือ นวัตกรรมม (Innovation) | <i>k</i> |
| .3 ผลกระทบ (มีแบบอย่างi<br>วัวข้อเรื่อง<br>iงค์แนบหลักฐาน<br>!. จุดเด่น | (Best Practice) หรือ นวัตกรรมม (Innovation) |          |

รูปที่ 10 หน้าจอสรุปผลการขับเคลื่อนระบบการประกันคุณภาพภายในสถานศึกษา

จากรูปที่ 10 ให้ผู้ใช้สรุปผลการขับเคลื่อนระบบการประกันคุณภาพภายในสถานศึกษา รายงานผลหัวข้อ **ผลการพัฒนา** คุณภาพการศึกษาของสถานศึกษา (ผลสัมฤทธิ์) ตามรายละเอียด ผลผลิต, ผลลัพธ์ , ผลกระทบ ,จุดเด่น , จุดที่ควรพัฒนา และ ข้อเสนอแนะ เสร็จเรียบร้อยกดปุ่มบันทึก ระบบจะประมวลผลข้อมูลเองอัตโนมัติ

#### เมนูรายงานผลการประกัน

จากรูปที่ 6 ให้กดเลือกเมนู รายงานผลการประกัน แสดงดังรูปที่ 11

|                                                                                                    | E                                                                                           |                                                                                              | ไข้สถานศึกษา วิทยาลัยอาชีวศึกษาสุราษฏ |
|----------------------------------------------------------------------------------------------------|---------------------------------------------------------------------------------------------|----------------------------------------------------------------------------------------------|---------------------------------------|
| น้ำแรก / 💠 ระบบประกันค                                                                                                    | แภาพ / 🗉 แสดงข้อมูลประเด็นการประเมิน 2566 : วิทยาลัยอ                                       | าช้าศึกษาสุราษฎร์ธานี                                                                        |                                       |
| ประเด็นการประเมิน                                                                                                    |                                                                                             |                                                                                              |                                       |
| ประเด็นการประเมิน                                                                                                    | ด้านนวัดกรรม สิ่งประดิษฐ์                                                                   | ×                                                                                            |                                       |
| สดงข้อมูลตามประเด็น                                                                                                    | ารประเมิน                                                                                   |                                                                                              |                                       |
| สถานะ                                                                                                    | e<br>ประเด็นการ ป้อน<br>ประเม็น ข้อมูล ภารกิจการประเ                                        | มิน                                                                                          | รearch<br>จัดการ<br>ข้อมูล            |
| รอปรับปรุง                                                                                                    | ด้านนวัดกรรม สิ่ง <mark>ไม่</mark> การส่งเสริมและส<br>ประดิษฐ์ เรียบร้อย ผู้เรียน หรือบุคคล | นับสนุนการพัฒนานวัดกรรม สิ่งประดิษฐ์ งานสร้างสรรค์ และงานวิจัย 1<br>เ ชุมชน และ องค์กรต่าง ๆ | โดยการ มีส่วนร่วมของครู รายงาน<br>ผล  |
| 1 ประเด็นการประเมิน 7<br>ทำได้ 0                                                                                                    |                                                                                             |                                                                                              |                                       |
| Showing 1 to 1 of 1 er                                                                                                    | ries                                                                                        |                                                                                              |                                       |
| ประเด็นการประเมิน ด้าน                                                                                                    | วัดกรรม สิ่งประดิษฐ์                                                                        |                                                                                              |                                       |
| l. ผลสัมฤท <mark>ธิ์ ต</mark> ามมาตรฐา                                                                                                    | การอาชีวศึกษาและการประกันคุณภาพภายนอกด้านการอา                                              | ชีวศึกษา                                                                                     |                                       |
| 1. 1 ผลผลิต                                                                                                    |                                                                                             |                                                                                              |                                       |
| 1.2 ผลลัพธ์                                                                                                    |                                                                                             |                                                                                              |                                       |
|                                                                                                    |                                                                                             |                                                                                              |                                       |
| .3 ผลกระทบ (มีแบบอย่า                                                                                                    | ที่ดี (Best Practice) หรือ นวัตกรรมม (Innovation)                                           |                                                                                              | E.                                    |
| .3 ผลกระทบ (มีแบบอย่า<br>รัวข้อเรื่อง                                                                                                    | ที่ดี (Best Practice) หรือ นวัดกรรมม (Innovation)                                           |                                                                                              |                                       |
| 3 ผลกระทบ (มีแบบอย่า<br>หัวข้อเรื่อง<br>จังค์แนบหลักฐาน                                                                                           | ที่ดี (Best Practice) หรือ นวัดกรรมม (Innovation)                                           |                                                                                              |                                       |
| .3 ผลกระทบ (มีแบบอย่า<br>รัวข้อเรื่อง<br>ไงค์แนบหลักฐาน<br>2. จุดเด่น                                                                             | ที่ดี (Best Practice) หรือ นวัดกรรมม (Innovation)                                           |                                                                                              |                                       |
| <ol> <li>3 ผลกระทบ (มีแบบอย่า<br/>รัวข้อเรื่อง</li> <li>จัดผ่นบบหลักฐาน</li> <li>จุดเด่น</li> <li>จุดเด่นา</li> </ol>                             | ที่ดี (Best Practice) หรือ นวัดกรรมม (Innovation)                                           |                                                                                              |                                       |
| <ol> <li>1.3 ผลกระทบ (มีแบบอย่า<br/>หัวข้อเรื่อง</li> <li>จิงค์แนบหลักฐาน</li> <li>วุดเด่น</li> <li>จุดที่ควรพัฒนา</li> <li>ข้อเสนอแนะ</li> </ol> | ที่ดี (Best Practice) หรือ นวัดกรรมม (Innovation)                                           |                                                                                              |                                       |

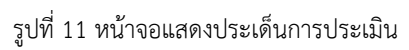

จากรูปที่ 11 แสดงหัวข้อประเด็นการประเมิน หากผู้ใช้ต้องการรายงานผลข้อมูล ให้คลิกปุ่ม รายงานผล แสดงดังรูปที่ 12

| VEC-SAR                        |                                                                                             | 📵 ผู้ไข้สถานศึกษา วิทยาลัยอาชั่วศึกษาสุราษฎร์ธามี *         |
|--------------------------------|---------------------------------------------------------------------------------------------|-------------------------------------------------------------|
| 🗚 หน้าแรก / 🗘 ประเด็นการประเม่ | น / 🖻 แสดงข้อมูลประเด็นการประเม็น 4125                                                      |                                                             |
| ผลการวิเคราะห์ประเด็นของ<br>   | ายงานผลการประเมินตนเอง                                                                      |                                                             |
| ประเด็นการประเมิน              | การส่งเสริมและสนับสนุนการพัฒนานวัดกรรม สิ่งประดิษฐ์ งานสร้างสรรค์ และงานวิจัย โดยการ มีส่วน | เร่วมของครู ผู้เรียน หรือบุคคล ชุมชน และ องค์กรต่าง ๆ<br>// |
| ผลการพัฒนาคุณภาพการศึก         | ษาของสถานศึกษา(ผลลัมฤทธิ์)                                                                  |                                                             |
| ผลผลิต                         |                                                                                             |                                                             |
| ผลลัพธ์                        |                                                                                             |                                                             |
| ผลกระทบ                        |                                                                                             |                                                             |
| แนวทางการพัฒนาคุณภาพก          | เรศึกษาของสถานศึกษาอาชีวศึกษา (PDCA)                                                        |                                                             |
| การวางแผน                      |                                                                                             |                                                             |
| การดำเนินการดามแผน             |                                                                                             |                                                             |
| การดิดตามและประเม็นผล          |                                                                                             | ĥ                                                           |

รูปที่ 12 หน้าจอผลการวิเคราะห์ประเด็นของรายงานผลการประเมินตนเอง

จากรูปที่ 12 ให้ผู้ใช้รายงานผลหัวข้อ การพัฒนาคุณภาพการศึกษาของสถานศึกษา(ผลสัมฤทธิ์) ตามรายละเอียด ผลผลิต , ผลลัพธ์ , ผลกระทบ และ การพัฒนาคุณภาพการศึกษาของสถานศึกษาอาชีวศึกษา (PDCA) ตามรายละเอียด การวางแผน, การดำเนินการตามแผน, การติดตามและประเมินผล, การปรับปรุงและพัฒนา, ลิงค์แนบหลักฐาน และ กำหนดสถานะประเด็นการ ประเมิน เสร็จเรียบร้อยกดปุ่มบันทึก กดปุ่ม ประเด็นการประเมินด้านบน ย้อนกลับไปหน้ารายงานผลการประกัน ดังรูปที่ 11

#### หากต้องการรายงานผลข้ออื่น ๆ ให้ทำตามขั้นตอนที่กล่าวมาข้างต้น

เมื่อผู้ใช้รายงานผลภารกิจการประเมิน ครบตามประเด็น ให้สรุปผลประเด็นการประเมิน ดังรูปภาพที่ 13

| u d             | a a                            |                           | aa            |  |  |
|-----------------|--------------------------------|---------------------------|---------------|--|--|
| . ผลสมฤทธ ตามมา | าตรฐานการอาชวศกษาและกา         | รประกนคุณภาพภายนอกดา      | านการอาชวศกษา |  |  |
| . 1 ผลผลัด      |                                |                           |               |  |  |
| .2 ผลลัพธ์      |                                |                           |               |  |  |
| 3 ผลกระทบ (มีแบ | บบอย่างที่ดี (Best Practice) ห | รือ นวัตกรรมม (Innovation | 1)            |  |  |
| , v al          |                                |                           |               |  |  |

รูปที่ 13 หน้าจอสรุปผลประเด็นการประเมิน

จากรูปที่ 13 ให้ผู้ใช้สรุปผลสรุปผลประเด็นการประเมิน รายงานผลหัวข้อ **ผลสัมฤทธิ์ ตามมาตรฐานการอาชีวศึกษาและ** การประกันคุณภาพภายนอกด้านการอาชีวศึกษา ตามรายละเอียด ผลผลิต, ผลลัพธ์ , ผลกระทบ ,จุดเด่น , จุดที่ควรพัฒนา และ ข้อเสนอแนะ เสร็จเรียบร้อยกดปุ่มบันทึก ระบบจะประมวลผลข้อมูลเองอัตโนมัติ

#### เมนูสรุปรายงานผลการประกัน

จากรูปที่ 6 ให้กดเลือกเมนู สรุปรายงานผล แสดงดังรูปที่ 14

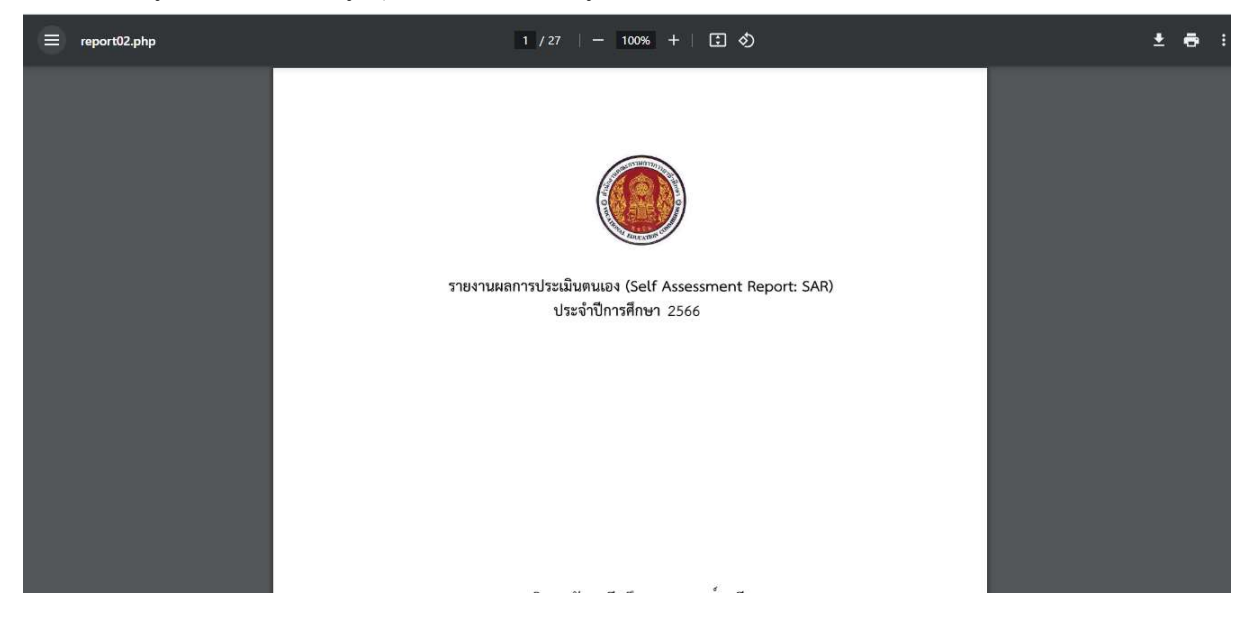

รูปที่ 14 หน้าจอรายงานผลการประเมินตนเอง

จากรูปที่ 14 แสดงรายงานผลการประเมินตนเอง ผู้ใช้สามารถพิมพ์ หรือบันทึกเป็นไฟล์ PDF

#### เมนูออกจากระบบ

เมื่อผู้ใช้เลิกใช้งานระบบ ควรออกจากระบบทุกครั้ง โดยกดปุ่มเลือกชื่อผู้ใช้ มุมขวาด้านบน แสดงดังรูปที่ 15

| Ø VEC-SAR                                  | 🛞 ผู้ใช้สถานดีกมา วิทยาลัยอาชีวดีกมาสุราษฎร์ธานี |
|--------------------------------------------|--------------------------------------------------|
| 🚔 หน้าแรก / 🔟 แสดงข้อมูลรายงานประกับคุณภาพ | วิทยาลัยอาชีวศึกษาสุราษฎร์ธานี                   |
| รายงานประกันคุณภาพ                         | ຂຶ້ນອນຄล่วนตัว                                   |
|                                            | 🕞 ออกจากระบบ                                     |
|                                            |                                                  |

รูปที่ 15 หน้าจอแสดงออกจากระบบ

กลุ่มไลน์ line official สอบถามข้อมูล

@584vptbn